## FFY2023 (2023-2024) Public Reporting for Students with Disabilities

3a. Participation rate for children with IEPs.

Math and Reading/Languages Grades- 3, 4, 5,6,7,8, HS with and without accommodations by State/District and Schools.

- 1. Go to the <u>2023-24 Assessment Participation for Students with Disabilities</u> worksheet.
- 2. Click on the corresponding tab to view the Math data or Reading data.
- 3. To select a specific district, click in the column labeled "DistrictName" (column A) and filter for the required district.
- 4. To select a specific school, click in the column labeled "SchoolName" (column B) and filter for the required school.
- 5. To select the state totals, click in the column labeled "DistrictName" (column A) and filter for "---State Total---".
- 6. To select a specific grade, click in the column labeled "Grade" (column C) and filter for the required grade.

3b. <u>Proficiency</u> rate for children with IEPs against grade level academic achievement standards.

Math and Reading/Languages Grades- 3, 4, 5,6,7,8, HS by State/District and Schools.

- 1. Click <u>Asmt\_Performance\_by\_Grade\_2024.CSV</u> on Kentucky's <u>Assessment and Accountability</u> <u>Datasets 2023-2024</u> page.
- 2. This will generate an Excel spreadsheet that contains all assessment data, including data for students with disabilities.
- 3. In the spreadsheet, click on the "Sort & Filter" icon in the "Editing" section of the menu on the Home tab. Then click "Filter".
- 4. Use the filtered spreadsheet generated from the instructions above from the school report card.
- 5. To select a certain subject, click on the column titled "Subject" (column F), and filter for the requested subject.
- 6. To select a certain school, click on the column titled "School Name" (column C), and filter for the requested school.
- 7. To select a certain district, click on the column titled "District Name" (column B) and filter for the requested district.
- 8. To find district totals, select the district as described in the step above and filter the column titled "School Name" (column C) for "(Blanks)".
- 9. To select state data, click on the column titled "District Name" (column B), and filter for "State".
- 10. To select a specific grade, click on the column titled "Grade" (column E), and filter for the requested grade. Kentucky assesses grades 3 through 8 as well as grades 10 and 11.
- 11. To select all students with IEPs, click on the column title "Demographic" (column G), and filter for "Students with Disabilities (IEP)".
- 12. To select all students with IEPs on the regular assessment, click on the column title "Demographic" (column G), and filter for "Students with Disabilities/IEP Regular Assessment".
- 13. To select all students with IEPs with accommodations, click on the column title "Demographic" (column G), and filter for "Students with Disabilities/IEP with Accommodations".

3c. Proficiency rate for children with IEPs against alternate academic achievement standards.

- Math and Reading/Languages Grades- 3, 4, 5,6,7,8, HS by State/District and Schools.
- 1. Click <u>Asmt\_Performance\_by\_Grade\_2024.CSV</u> on Kentucky's <u>Assessment and Accountability</u> <u>Datasets 2023-2024</u> page.
- 2. This will generate an Excel spreadsheet that contains all assessment data, including data for students with disabilities.
- 3. In the spreadsheet, click on the "Sort & Filter" icon in the "Editing" section of the menu on the Home tab. Then click "Filter".
- 4. To select all students who participated in the alternate assessment, click on the column title "Demographic" (column G), and filter for "Alternate Assessment".
- 5. To select a certain subject, click on the column titled "Subject" (column F), and filter for the requested subject.
- 6. To select a certain school, click on the column titled "School Name" (column C), and filter for the requested school.
- 7. To select a certain district, click on the column titled "District Name" (column B) and filter for the requested district.
- 8. To find district totals, select the district as described in the step above and filter the column titled "School Name" (column C) for "(Blanks)".
- 9. To select state data, click on the column titled "District Name" (column B), and filter for "State".
- 10. To select a specific grade, click on the column titled "Grade" (column E), and filter for the requested grade. Kentucky assesses grades 3 through 8 as well as grades 10 and 11.